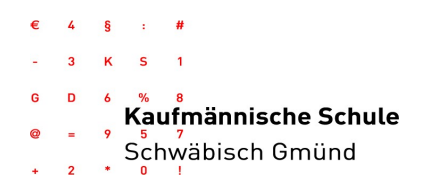

# Anleitung zur Erstregistrierung bei WebUntis für die Dualen Partner

(nur nötig, falls die E-Mail-Adresse noch nicht registriert ist)

Zu Beginn der Ausbildung hat jeder Ausbildungsbetrieb der Schule eine E-Mail-Adresse hinterlassen. Diese E-Mail-Adresse ist gleichzeitig der Benutzername in WebUntis. Sollten sich diese Kontaktdaten während der Ausbildung ändern, bitten wir Sie, diese Änderung im Sekretariat (sekretariat@ks-gd.de) anzuzeigen. Die aktuell bei uns im System hinterlegte E-Mail-Adresse

lautet:

Bei technischen Problemen mailen Sie bitte an: vertretung@ks-gd.de

#### 1. Erstanmeldung

Für die Erstanmeldung gehen Sie zur Website der Kaufmännischen Schule: www.ks-gd.de → Icon "WebUntis" auswählen

| Bei der Erstanmeldung ganz unten die |       |        |         |              |                                    |         |  |
|--------------------------------------|-------|--------|---------|--------------|------------------------------------|---------|--|
| Frage                                | "Noch | keinen | Zugang? | Benutzername |                                    |         |  |
| Registrieren" anklicken.             |       |        |         |              |                                    |         |  |
|                                      |       |        |         | Passwort     |                                    | $\odot$ |  |
|                                      |       |        |         |              |                                    |         |  |
|                                      |       |        |         |              | Login                              |         |  |
|                                      |       |        |         |              | Passwort vergessen?                |         |  |
|                                      |       |        |         | Noch         | keinen Zugang? <u>Registrieren</u> |         |  |

Es öffnet sich ein neues Fenster zur Registrierung, bei welchem Sie aufgefordert werden, die bei uns hinterlegte E-Mail-Adresse einzugeben (siehe oben).

#### Registrierung

| tte geben Sie die E-Mail-Adresse ein, die bei Ihrem Kind hinterlegt wurde. |  |
|----------------------------------------------------------------------------|--|
| E-Mail Adresse                                                             |  |
|                                                                            |  |
| Senden                                                                     |  |

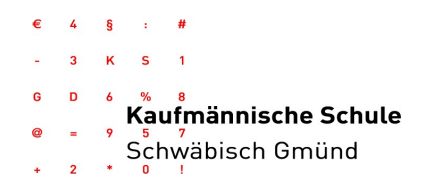

Folgen Sie den Instruktionen des Systems und geben Sie das an die E-Mail-Adresse zugesendete Erstanmeldepasswort ein.

### 2. Passwortänderung

Nachdem Sie zum ersten Mal Ihren Account aufgerufen haben, besteht die Möglichkeit, das Erstanmeldepasswort zu ändern. Dazu folgendes Vorgehen:

- Unten links auf den eigenen Benutzer klicken (eigene E-Mail-Adresse)
- In der folgenden Darstellung befindet sich unten mittig ein Button "Passwort ändern".

| WebUntis                                        | Allgemein Freigaben                                    |
|-------------------------------------------------|--------------------------------------------------------|
| Alle Schüler*innen                              | Name<br>Firma Stark Firma Stark                        |
|                                                 | E-Mail Adresse<br>ksgd-stark@gmx.de                    |
|                                                 | Benutzergruppe<br>Ausbildungsbeauftragte (Apr          |
| Heute                                           | Offene Buchungen                                       |
| Übersicht                                       |                                                        |
| [슈] Mein Stundenplan                            | Benachrichtigungen über n<br>Benachrichtigungen des Au |
| Weitere Stundenpläne                            | Startseite                                             |
| 몸 Abwesenheiten                                 | Mein Unterricht Unterricht Klassen                     |
|                                                 |                                                        |
| K ksgd-stark@gmx.de<br>Ausbildungsbeauftragte*r | Speichern Passwort ändern                              |

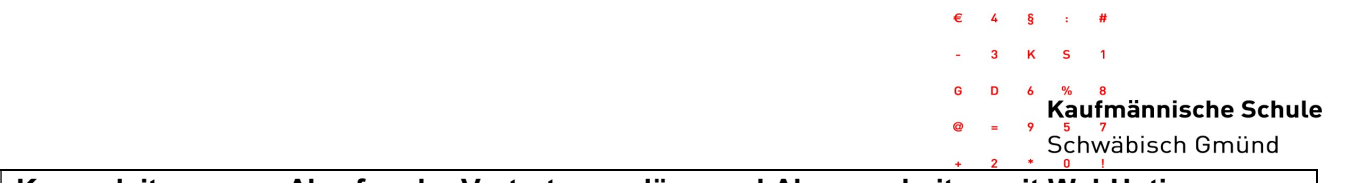

## Kurzanleitung zum Abrufen der Vertretungspläne und Abwesenheiten mit WebUntis

In Ihrem Account erscheinen alle Auszubildenden, die Ihrer E-Mail-Adresse zugeordnet sind (in der Seitenleiste namentlich genannt). Für jede/n Auszubildende/n stellen wir folgende Informationen bereit:

# 1. Stundenplan mit aktuellen Ausfällen und Vertretungen

Klicken Sie in der Seitenleiste auf "Mein Stundenplan" und Sie haben die Möglichkeit den personalisierten Stundenplan der aktuellen Woche, sowie der vergangenen bzw. künftigen 4 Wochen einzusehen.

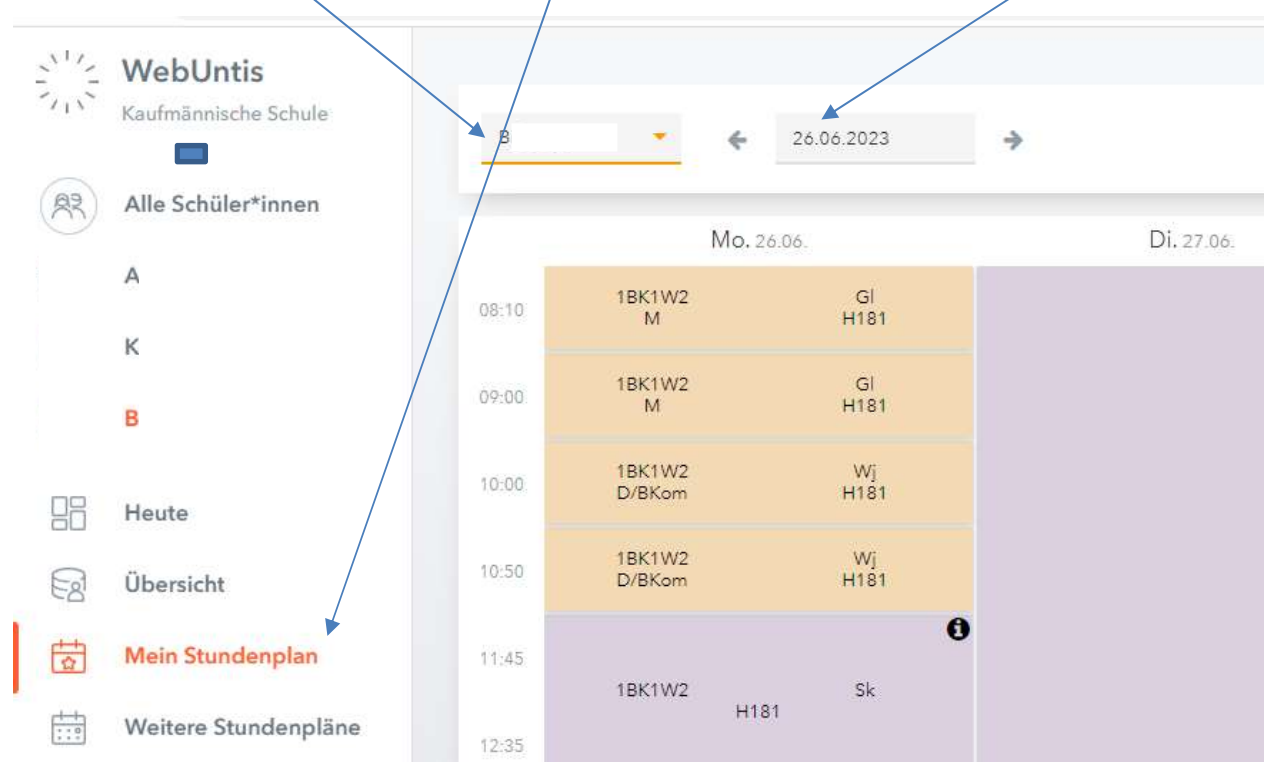

Alle langfristig bekannten Ausfälle/Vertretungen werden 4 Wochen im Vorfeld eingepflegt; kurzfristige Änderungen durch z.B. Krankheiten ändern sich ggf. tagesaktuell.

## Lesen des Vertretungsplans:

| Orange: | Regulärer Stundenplan ohne Änderungen                                 |
|---------|-----------------------------------------------------------------------|
| Grau:   | Entfall des regulären Unterrichts – manchmal im Zusammenhang mit lila |
| Lila:   | Änderungen zum regulären Stundenplan z.B. Lehrer, Raum, Fach          |
| Gelb :  | Klassenarbeit                                                         |
| 0       | Zusätzliche Informationen zur Veranstaltung durch Anklicken abrufbar  |

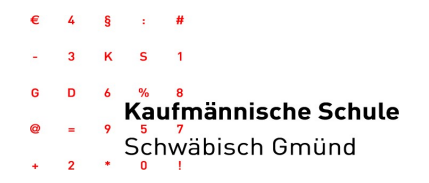

#### 2. Abwesenheiten Ihrer Auszubildenden

Klicken Sie in der linken Seitenmenüleiste "Abwesenheiten" an. Es erscheinen daraufhin die Abwesenheiten des links mit rot markierten Auszubildenden. Es lassen sich nun oben Einschränkungen vornehmen wie z.B. ausgewählte Zeitspanne oder Status der Entschuldigungen.

|     | - WebUntis<br>Kaufmännische Schule | j. | Meine Abwesenheiten | Fehlzeiten     |                     |                               |              |   |     |
|-----|------------------------------------|----|---------------------|----------------|---------------------|-------------------------------|--------------|---|-----|
| (A2 | Alle Schüler*innen                 |    | € 12.09.2022        | → Select       | ▼ - Alle - ▼        |                               |              |   |     |
|     |                                    |    |                     | ₩ Von          | Biz                 | Abwesenheitsgrund             |              | X | CSV |
|     |                                    |    |                     | Fr 05.05.08:10 | bis Fr 05.05. 13:20 | Beurlaubung                   | ontschuldigt |   |     |
| 4   |                                    |    | y (r)               | Do 04.05.12:15 | bis Do 04.05. 13:20 | Unwohlsein während Unterricht | ontschuldigt |   |     |
| 85  | Heute                              | /  |                     |                |                     |                               |              |   |     |
|     | Übersicht                          |    |                     |                |                     |                               |              |   |     |
| 1   | Mein Stundenplan                   |    |                     |                |                     |                               |              |   |     |
| 1:1 | Weitere Stund upläne               |    |                     |                |                     |                               |              |   |     |
| 昌   | Abwesenheiten                      |    |                     |                |                     |                               |              |   |     |

Sie können sich davon jederzeit pdf-, xls- oder csv-Dateien ausgeben lassen, indem Sie oben rechts die grauen Symbole anklicken.

### 3. Klassenarbeiten Ihrer Auszubildenden

Klicken Sie in der linken Seitenmenüleiste "Prüfungen" an und wählen Sie ggf. die entsprechenden Auszubildenden aus. Über die Auswahl des Zeitraums lassen sich die Einträge verändern.

Bei technischen Problemen mailen Sie bitte an: vertretung@ks-gd.de